**Explore the next sense** 

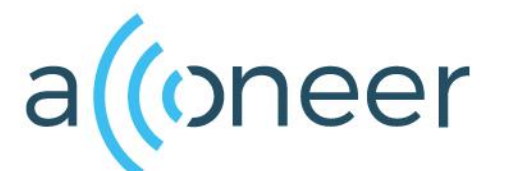

Getting Started Guide Acconeer XC112-XR112 Radar Sensor Evaluation Kit Apr 2021

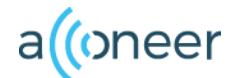

#### Installation guide

This is an installation quick guide for the Acconeer XC112-XR112 Radar Sensor Evaluation Kit (EVK). For a hands-on instruction video, please visit <u>https://youtu.be/VLswgP2HFJg</u>

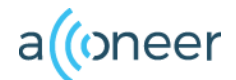

## **Preparing the HW Installation**

# To complete a successful installation of Acconeer EVK, the following HW components will be required:

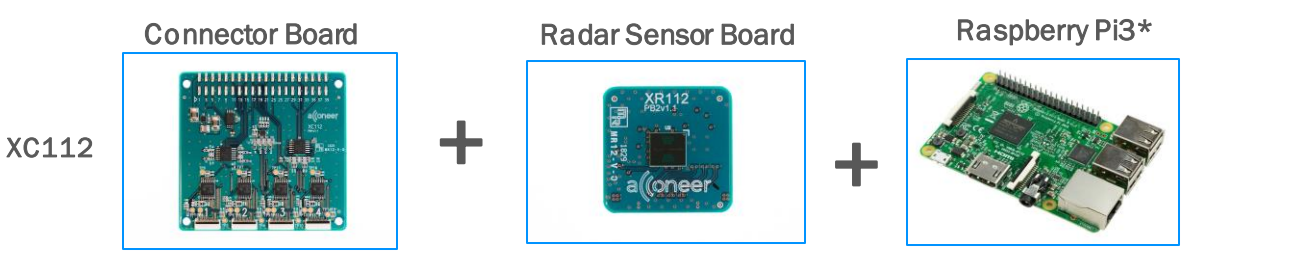

Additionally\*:

- SD Card
- SD Card Holder
- USB Keyboard
- USB Mouse
- Flex Cable, 1 perXR112
- Power Supply for Raspberry Pi\*\*
- Monitor with HDMI cable

\* Not provided by Acconeer except flex cable \*\* Raspberry Pi original Power Supply is recommended

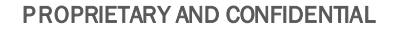

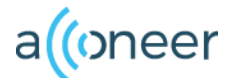

#### **Preparing the SW installation**

The following applications will be required to complete an installation. Also, they will be very useful when working with the Radar Sensor EVK. Please download and install:

Acconeer SW for EVK: Available from <a href="http://developer.acconeer.com">http://developer.acconeer.com</a>

For all users (Windows, Linux, IOS)

- Raspbian OS: Available from <u>www.raspberrypi.org</u>
- Etcher: Available from <u>www.etcher.io</u> for flashing the Raspbian OS

For Windows users (Linux/IOS users use SSH and SCP)

- PuTTY: Available from <u>www.putty.org</u> used for connecting to the Raspberry Pi
- WinSCP: Available from <u>www.winscp.net</u> used for transferring files to Raspberry Pi

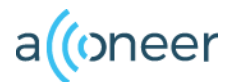

### Assemble the HW XC112/XR112

- Connect the XR112 Radar Sensor Board to the XC112 Connector Board using the provided flex cable.
- Connect the Raspberry Pi3 to the XC112 Connector Board.
- Also, connect mouse and keyboard in the same way as on previous page.

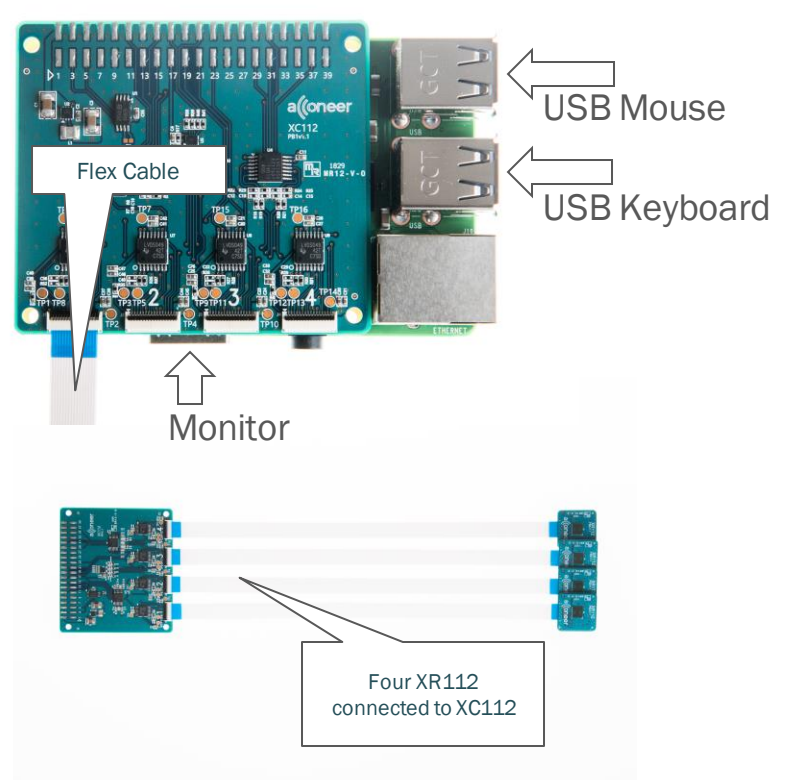

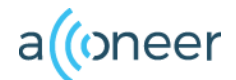

#### **Installing the Raspbian**

- 1. Insert the SD-Card in the PC. When prompted to format the card, please ignore/cancel.
- 2. Open Etcher.
- 3. Drag the Raspbian flash image, zipped, to Etcher.
- 4. Make sure the SD card is the selected destination.
- 5. Click flash. Flashing will begin and take a few minutes. When flashing is done, Etcher can be closed.

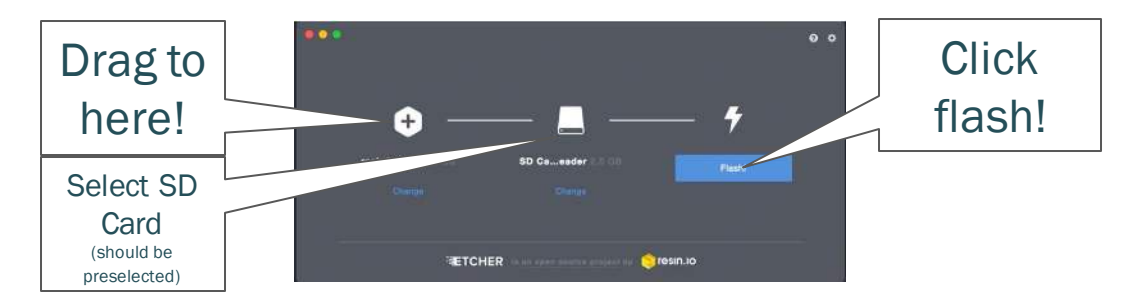

Depending on the security settings in Windows, you may need to click <u>Yes</u> in the confirmation popup to grant permission for the flashing process.

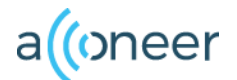

- 1. Pull the SD card from the PC.
- 2. Insert into the Raspberry Pi.
- 3. Plug in the monitor, using the HDMI cable.
- 4. Plug in the power supply to the Raspberry Pi.
- 5. Boot of the Raspberry Pi will initiate automatically.

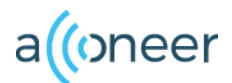

- Once booting is complete, you can start up the Raspberry Pi Terminal Window.
- On the prompt, type *sudo raspi-config*. The configuration menu will appear.

- From the menu, choose #4 Localization options.
- From the next menu choose #2 Change Time zone.
- Set the appropriate Time zone.

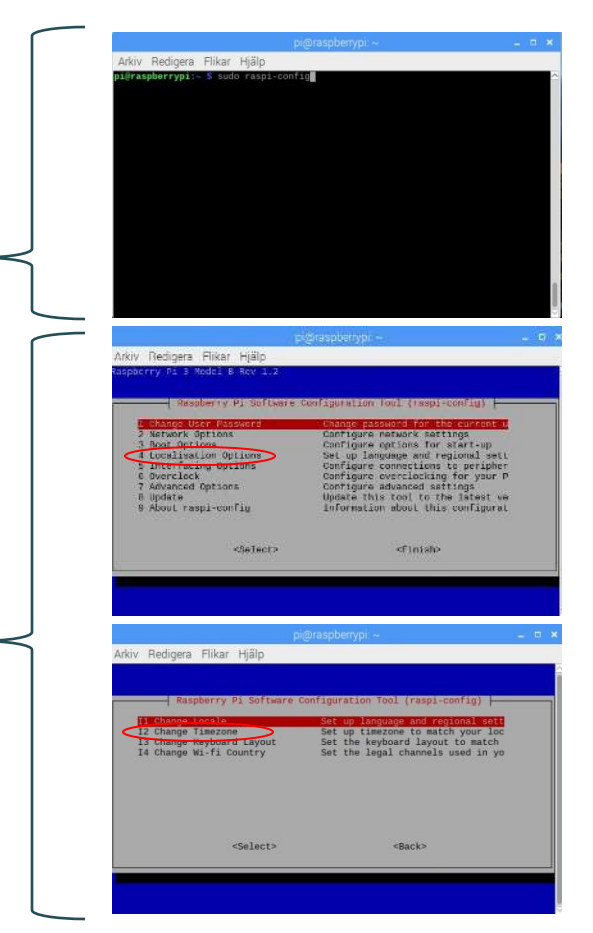

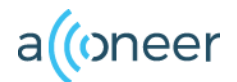

- Go to #5 Interfacing options.
- Enable the following interfaces:
  - P2 SSH
  - P4 SPI
  - P5 I2C
- When done, click <finish> to close the config menu.

| kiv Redigera Flikar Hjälp                                                                                                    |                                                                                                    |                                       |
|----------------------------------------------------------------------------------------------------|----------------------------------------------------------------------------------------------------|---------------------------------------|
| pberry Pi 3 Model B Rev 1.2                                                                                                    |                                                                                                    |                                       |
|                                                                                                    |                                                                                                    |                                       |
| Raspberry Pi Softwa                                                                                                    | re Configuration Tool (raspi-config)                                                                                                    |                                       |
| L Change User Reasword<br>2 Network Options<br>3 Boot Options<br>4 Incralization Options<br>5 Interfacing Options<br>6 Overclock<br>7 Advanced Options<br>8 Update<br>9 About raspi-config                                                                                                    | Change password for the current b<br>Configure network settings<br>Configure network settings<br>Configure options for start-up<br>Set up Language and regional sett<br>Configure coverclocking for your P<br>Configure advanced settings<br>Update this tool to the latest ve<br>Information about this configurat                                                                                                    |                                       |
| <select></select>                                                                                                    | <pre><finish></finish></pre>                                                                                                    |                                       |
|                                                                                                    |                                                                                                    | e e e e e e e e e e e e e e e e e e e |
|                                                                                                    |                                                                                                    |                                       |
|                                                                                                    |                                                                                                    |                                       |
|                                                                                                    | a dia managina dia mandri dia dia dia dia dia dia dia dia dia di                                                                                                    | -                                     |
| In Padison filles 168b                                                                                                    | pi@raspberrypi. –                                                                                                    | - 6                                   |
| kiv Redigera Flikar Hjälp                                                                                                    | pi@raspberrypi. –                                                                                                    | - 6                                   |
| kiv Redigera Flikar Hjälp                                                                                                    | pi@raspberrypi,                                                                                                    | - 0                                   |
| kiv Redigera Flikar Hjälp<br>Raspberry Pi Softwa                                                                                                    | pi@raspberrypi.→<br>we Configuration Tool (raspi-config) ;—                                                                                                    | - 8                                   |
| kiv Redigera Flikar Hjälp<br>Raspberry Pi Softwa                                                                                                    | pl@raspberypi.~<br>re Configuration Tool (raspi-config)  <br>Enaple/Disable connection to the                                                                                                    | - C                                   |
| kiv Redigera Flikar Hjälp<br>Raspberry Pi Softwa<br>P2 Softwa<br>P3 WC                                                                                                    | pi@raspberypi.~<br>re Configuration Tool (raspi-config) =<br>Enable/Disable connection to the<br>Enable/Disable renote a command lin.<br>Enable/Disable renote at                                                                                                    | - 7                                   |
| kiv Redigera Flikar Hjälp<br>Raspberry Pi Softwa<br>Pi Gonera<br>Pi SSH<br>Pi SNH<br>Pi SNH<br>Pi SPI                                                                                                    | pl@raspbertypi -<br>re Configuration Tool (raspi-config) -<br>Enable/Disable connection to the<br>Enable/Disable entet command in<br>Enable/Disable araphical remote a<br>Enable/Disable araphical remote a                                                                                                    | - 6                                   |
| kiv Redigera Flikar Hjälp<br>Raspberry P1 Softwa<br>P2 SSH<br>P2 SSH<br>P3 TVC<br>P5 F2C<br>P6 Serial                                                                                                    | pl@raspberypi<br>re Configuration Tool (raspi-config)  -<br>Enable/Disable remote command line<br>Enable/Disable remote command line<br>Enable/Disable submatic locating<br>Enable/Disable submatic locating<br>Enable/Disable submatic locating                                                                                                    | - 6                                   |
| kiv Redigera Flikar Hjälp<br>Raspberry P1 Softwa<br>P2 SSH<br>P3 VHC<br>P4 SP1<br>P5 12C<br>P6 Serial<br>P7 1-Vitre                                                                                                    | pi@raspberypi.~<br>re configuration Tool {raspi-config}<br>Enable/Disable remote command lin<br>Enable/Disable graphical remote a<br>Enable/Disable automatic loading<br>Enable/Disable shotmatic loading<br>Enable/Disable shotmatic loading<br>Enable/Disable command lin<br>Enable/Disable command ling                                                                                                    | - P                                   |
| kiv Redigera Flikar Hjälp<br>Raspberry Pi Softwa<br>P2 SSH<br>P3 SVH<br>P4 SPI<br>P5 Serial<br>P7 I-Mire<br>P8 Remote SPID                                                                                                    | pl@raspberypi -<br>re configuration tool (raspi-config) -<br>Enable/Disable connection too the<br>Enable/Disable entote command lin<br>Enable/Disable automatic loading<br>Enable/Disable automatic loading<br>Enable/Disable automatic loading<br>Enable/Disable automatic loading<br>Enable/Disable automatic loading<br>Enable/Disable automatic loading<br>Enable/Disable constraint coding<br>Enable/Disable constraint coding<br>Enable/Disable constraint coding<br>Enable/Disable constraint coding<br>Enable/Disable constraint coding<br>Enable/Disable constraint coding<br>Enable/Disable constraint coding                                                                                                    | - P                                   |
| kiv Redigera Flikar Hjälp<br>Raspberry Pi Softwa<br>Pi Softwa<br>Pi Swic<br>Pa SPI<br>Pi John<br>Pf Serial<br>Pf Johine<br>PB Remote GPID                                                                                                    | pl@raspberypi<br>re Configuration Tool (raspi-config)  -<br>Enable/Disable remote command lin<br>Enable/Disable remote command lin<br>Enable/Disable avcomati fonding<br>Enable/Disable avcomati fonding<br>Enable/Disable avcomati fonterface<br>Enable/Disable one-wire interface<br>Enable/Disable remote access to 6                                                                                                    | - 6                                   |
| kiv Redigera Flikar Hjälp<br>Raspberry PI Softwa<br>PI Canera<br>PS 55H<br>PS 54H<br>PS 12C<br>PS 54F<br>PS 12C<br>PS 54F<br>PS 12C<br>PS 64F 11<br>PS 12C<br>PS 64F 11<br>PS 12C<br>PS 64F 11<br>PS 64F 11<br>PS 12C<br>PS 64F 11<br>PS 64F 12<br>PS 64F 12 | pi@raspberypi.~<br>re configuration Tool (raspi-config) -<br>Enable/Disable remote command lin<br>Enable/Disable graphical remote a<br>Enable/Disable schematic loading<br>Enable/Disable schematic loading<br>Enable/Disable schematic loading<br>Enable/Disable schematic loading<br>Enable/Disable schematic loading<br>Enable/Disable command lin<br>Enable/Disable remote access to 6                                                                                                    |                                       |
| kiv Redigera Flikar Hjälp<br>Raspberry Pi Softsa<br>P2 SSH<br>P3 Wic<br>P4 SPI<br>P5 I2C<br>P6 Serial<br>P7 1-Wire<br>P6 Remote SPID                                                                                                    | pl@raspberypi<br>re configuration Tool (raspi-config) -<br>Enable/Disable remote command lin<br>Enable/Disable prophical remote a<br>Enable/Disable suromatic loading<br>Enable/Disable automatic loading<br>Enable/Disable automatic loading<br>Enable/Disable automatic loading<br>Enable/Disable come-wire interface<br>Enable/Disable come-wire interface<br>Enable/Disable remote access to 6'                                                                                                    |                                       |
| kiv Redigera Flikar Hjälp<br>Raspberry P1 Softwa<br>P2 SSH<br>P3 SSH<br>P4 SV1<br>P5 Sra<br>P6 Serial<br>P7 1-Wire<br>P8 Remote GPID<br>< <select></select>                                                                                                    | pl@raspberypi<br>re configuration tool (raspi-config)  <br>Enable/Disable remote command lin<br>Enable/Disable remote command lin<br>Enable/Disable automatic loading<br>Enable/Disable automatic loading<br>Enable/Disable automatic loading<br>Enable/Disable automatic loading<br>Enable/Disable automatic loading<br>Enable/Disable automatic loading<br>Enable/Disable newsire interface<br>Enable/Disable remote access to 6                                                                                                    |                                       |
| kiv Redigera Flikar Hjälp<br>Raspberry PI Softwa<br>P2 Sak<br>P3 Ski<br>P3 Ski<br>P4 SpI<br>P5 I2C<br>P6 Serial<br>P7 I-Vire<br>P8 Remote SPID<br><select></select>                                                                                                    | pi@raspberypi<br>re configuration Tool {raspi-config}<br>Enable/Disable remote command lin<br>Enable/Disable remote command lin<br>Enable/Disable schematic loading<br>Enable/Disable schematic loading<br>Enable/Disable schematic loading<br>Enable/Disable remote access to 6<br>«Back»                                                                                                    |                                       |
| kiv Redigera Flikar Hjälp<br>Raspberry Pi Softwa<br>Pi Softwa<br>Pi Softwa<br>Pi Spi<br>Pi Spi<br>Pi Serial<br>Pf 1-Wire<br>PB Remote SPI0<br><select></select>                                                                                                    | pl@raspbertypi<br>re configuration tool (raspi-config) -<br><b>Each-Otenchie connect cont</b><br>Each-Otenchie connect cont<br>Each-Otenchie connect cont<br>Each-Otenchie connect cont<br>Each-Otenchie connect cont<br>Each-Otenchie connect cont<br>Each-Otenchie connect cont<br>Each-Otenchie connect cont<br>Each-Otenchie connect cont<br>Each-Otenchie connect cont<br>Each-Otenchie connect cont<br>Each-Otenchie connect cont<br>Cont<br>Cont | - P                                   |

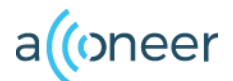

- Make sure your PC and Raspberry Pi is connected to wifi. If that is not an option, use an Ethernet cable to connect your PC to the Raspberry Pi.
- To make sure that you are using the latest version of Raspbian, type *sudo apt-get update*. This command will present the latest update.
- Type sudo apt-get dist-upgrade to start the upgrade and confirm, when prompted, with a Y.

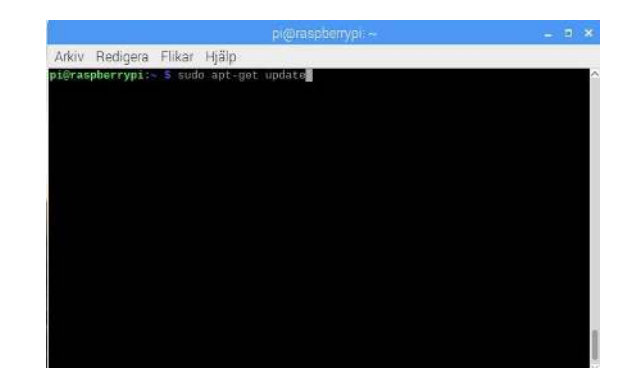

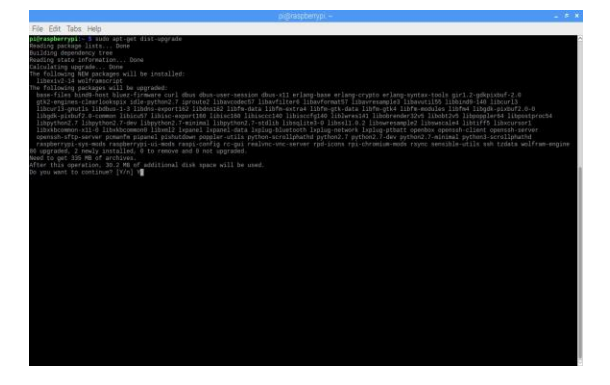

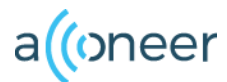

- Once the command prompt appears, the installation is complete.
- To reboot the Raspberry Pi, type *sudo reboot* in the console.
- Once the reboot has been done, open the terminal window again. Now we need to find the Raspberry Pi IP adress.
  - Type *ifconfig wlan0* the IP adress will appear in the terminal window.
  - If you do not use a wifi but have your raspberry connected by means of an Ethernet cable, type *ifconfig ethO*.
- In both cases, the Raspberry IP is visible as inet xxx.xx.x.xxx

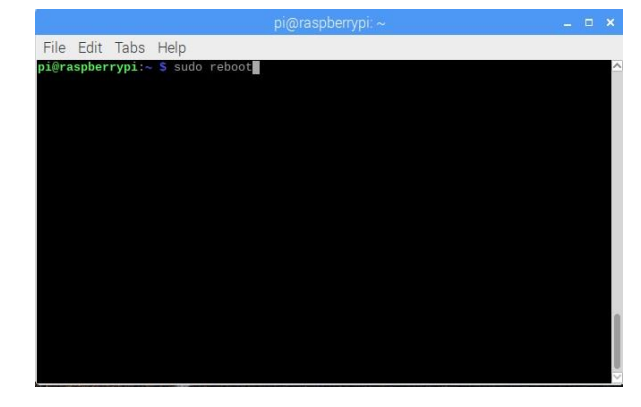

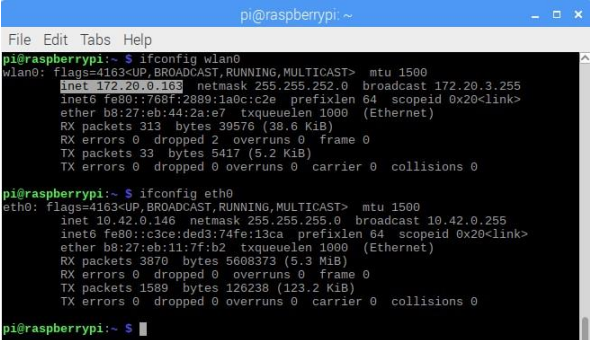

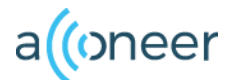

- sudo apt install libgpiod2
- sudo nano /boot/config.txt
  - Add the line: dtoverlay=spi0-1cs,cs0\_pin=8
  - Close the document
  - Reboot

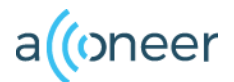

 If everything is completed up to this point, you could disconnect both mouse and keyboard, as you now can control the setup remotely.

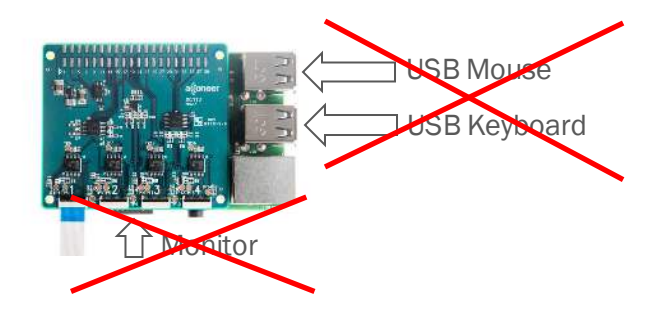

• Now let us continue by installing the Acconeer SW.

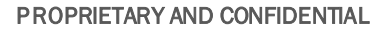

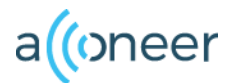

# Installing the EVK SW

- Open up WinSCP.
- For Host name, enter the IP address retrieved from the Raspberry Pi.
- The Port should remain as default: 22
- Username and password are by default:
  - Username: pi
  - Password: raspberry
- Click Login.
- If you receive a Warning, simply click Yes or Update.

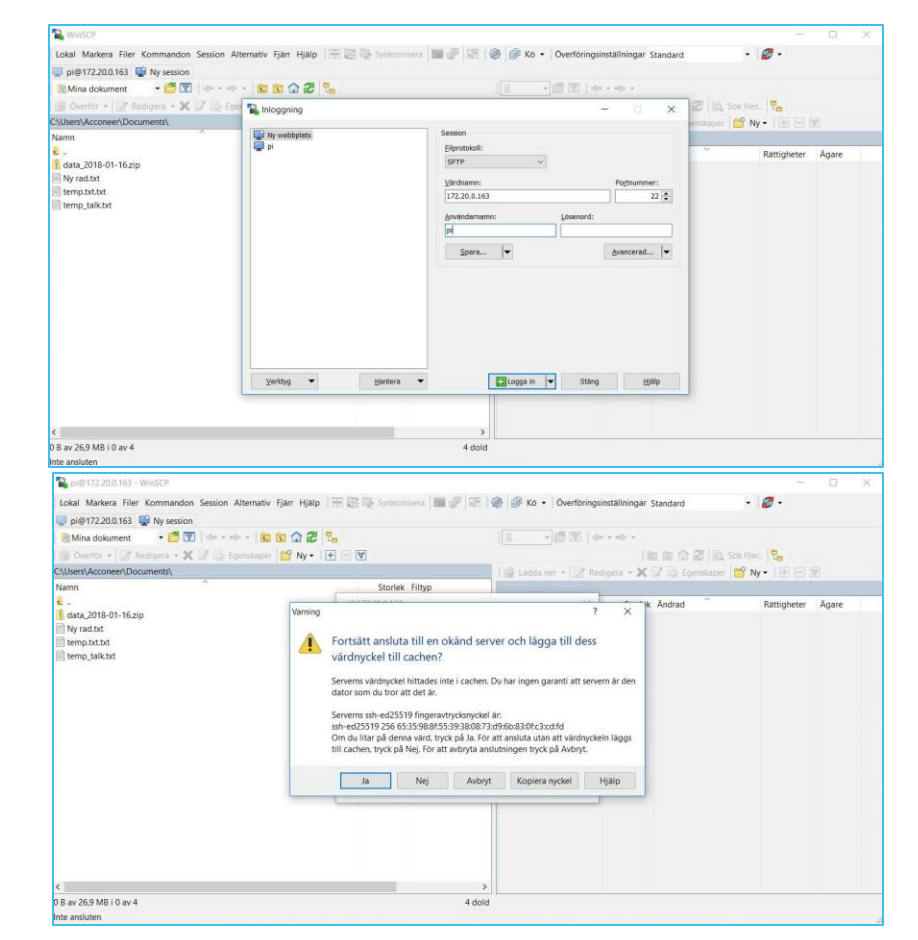

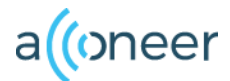

# Installing the EVK Software

- Once logged in, you can see your local PC to the left and the Raspberry to the right.
- Locate the Acconeer SW zip on your local computer.
- Drag the file to the raspberry and release it in the /home/pi/ folder, as shown in the picture.

| CAUsers/Accenet/Destop/       Bodiotra - X       Coll Ependispon       IV         Avanin       Storiek Fillyp       Huvudkatalog         2017-112-v28.0.20       1723 607.       Kompinerad mapp         2016-112-v28.0.20       3 K3 Gernag       acconeer, plus112-v28.0.20       Templates         ExcAusers_rplus112-v28.0.20       3 K3 Gernag       Udes       Videos         ExcAusers_rplus112-v28.0.20       23 K3 JPG-fil       Videos       Videos         Winscip_loginUPG       247 K8 JPG-fil       Pictures       Pictures         Winscip_passwordJPG       247 K8 JPG-fil       Pictures       Downloads         Downloads       Destop       Destop       Documentgi | • 🖉 🗹 🔶 • • • • 😰 🕼 🎧 🖉 🐾                                                                                                    | 📕 pi 💿 🔹 🚰 🗺                                                                                                    | 🖕 pi 🐘 - 🛃 😨 1 🛶 - 🔶 -                                                                                                    |                                                                                                    |                                                         |  |  |  |
|----------------------------------------------------------------------------------------------------|----------------------------------------------------------------------------------------------------|----------------------------------------------------------------------------------------------------|----------------------------------------------------------------------------------------------------|----------------------------------------------------------------------------------------------------|---------------------------------------------------------|--|--|--|
| Namn     Storlek Filtyp     /Amme/pi/       2     Huvolatatiog     1723 407.       2017-11-29-raspbian-stretch.zip     1723 407.     Komprimerad mapp       2     5.928 KB Komprimerad mapp     2       2     5.928 KB Komprimerad mapp     2       2     5.928 KB Komprimerad mapp     2       2     5.928 KB Komprimerad mapp     2       2     Becherink     3 KB Genrag       2     4 KB MD-fil     Videos       2     Winscp_login.PrG     245 KB JPG Fil       2     winscp_logssword.IPG     247 KB JPG Fil       Winscp_password.IPG     247 KB JPG Fil     Music       Downloads     Destop     Documentg                                                                     | era + 🗙 🕼 lýz Egenskaper i 🎬 Ny + E 💽 🕂 🕅                                                                                                    | Ladda ner 🔹 📝                                                                                                    | 🔯 7 🎧 🛃 🔯 Sok fi<br>Redigera - 🗙 📝 🔂 Egenskaper 📸                                                                                                    | ler. 🗜<br>Ny • 💽 🗔 [                                                                                                    | A                                                       |  |  |  |
| 6                                                                                                    | Stortek         Filtyp           Huudki         1123 607. Komprin           0.zip         5.928 KB         Komprin           3 K0         Genergi         3 K0           4 KB         MD-fit         273 KB           246 KB         JPG-fit         247 KB           247 KB         JPG fit         247 KB | Arran (%)  Arran   Para   Arran   Para   Arran   Arran   Arra | Storiek Andrad<br>2017-11-29 022204<br>2018-02-01 1428-15<br>2017-11-29 0356-37<br>2017-11-29 0356-37<br>2017-11-29 0356-37<br>2017-11-29 0356-37<br>2017-11-29 0356-37<br>2017-11-29 0356-37<br>2017-11-29 0352-25<br>2017-11-29 0322-25 | Rattigheter<br>(Wath-Kirker<br>(Wath-Kirker<br>(Wath-Kirker<br>(Wath-Kirker<br>(Wath-Kirker<br>(Wath-Kirker<br>(Wath-Kirker<br>(Wath-Kirker<br>(Wath-Kirker<br>(Wath-Kirker<br>(Wath-Kirker)) | Âgare<br>root<br>pi<br>pi<br>pi<br>pi<br>pi<br>pi<br>pi |  |  |  |

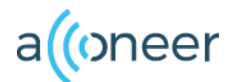

## Installing the EVK Software

- Now open PuTTY.
- Enter the same IP address as previously and click Open.
- If prompted by a Warning, click Yes.

| tedory.                                                                                                    |                                                                                                    |                                                  |  |  |  |  |  |  |
|----------------------------------------------------------------------------------------------------|----------------------------------------------------------------------------------------------------|--------------------------------------------------|--|--|--|--|--|--|
| Session                                                                                                    | Basic options for your                                                                                                    | PuTTY session                                    |  |  |  |  |  |  |
| Logging                                                                                                    | Specify the destination you want to                                                                                                    | Specify the destination you want to connect to   |  |  |  |  |  |  |
| - Terminal                                                                                                    | Host Name (or IP address)                                                                                                    | Port                                             |  |  |  |  |  |  |
| Bell                                                                                                    | 172 20.0 163                                                                                                    | 22                                               |  |  |  |  |  |  |
| - Bell<br>Features<br>- Window                                                                                                    | Connection type:<br>Raw Telnet Rlogin                                                                                                    | Connection type:<br>Raw Telnet Rlogin SSH Serial |  |  |  |  |  |  |
| - Behaviour                                                                                                    | Load, save or delete a stored sess                                                                                                    | sion                                             |  |  |  |  |  |  |
| - Translation                                                                                                    | Saved Sessions                                                                                                    |                                                  |  |  |  |  |  |  |
| Colours                                                                                                    |                                                                                                    |                                                  |  |  |  |  |  |  |
| Connection                                                                                                    | Default Settings                                                                                                    | Load                                             |  |  |  |  |  |  |
| Proxy<br>Telnet                                                                                                    | F.                                                                                                    | Save                                             |  |  |  |  |  |  |
| Rlogin                                                                                                    |                                                                                                    | Delete                                           |  |  |  |  |  |  |
|                                                                                                    | Close window on exit<br>Always Never ()                                                                                                    | Only on clean exit                               |  |  |  |  |  |  |
| About                                                                                                    | Close window on exit<br>Always Never •<br>Help Op                                                                                                    | Only on clean exit                               |  |  |  |  |  |  |
| About<br>uTTY Security Alert<br>The server's i<br>schwad25518<br>If you trust to<br>PUTY's cach<br>If you want to<br>adding the k<br>If you do not | Close window on exit<br>Always Never<br>Help Opp<br>Help Opp<br>Always Sever Sever<br>Help Opp<br>Always Sever<br>Help Opp<br>Always Sever<br>Sever<br>Se | Only on clean exit                               |  |  |  |  |  |  |

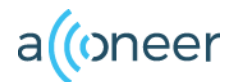

## Installation the EVK Software

- A terminal window opens and you can login with the user name *pi* and password *raspberry*.
- The command *ls* will give you a list of all files/folders in the root of the raspberry.
- To unzip the Acconeer SW, type: *unzip* [filename]
- Once unzipped, you can enter the SW directory by using: cd rpi\_xc112

| i@pi63:~/acconeer_rpi_xc112_v2_8_0 \$ cd rpi_xc112/ |  |  |  |  |  |  |  |  |
|-----------------------------------------------------|--|--|--|--|--|--|--|--|
|                                                     |  |  |  |  |  |  |  |  |
|                                                     |  |  |  |  |  |  |  |  |
|                                                     |  |  |  |  |  |  |  |  |
|                                                     |  |  |  |  |  |  |  |  |

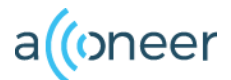

## Installation the EVK Software

- From within the directory, you can activate different services.
- The illustration below shows activation of the distance detector: ./out/example\_detector\_distance

```
pi@pi63:-/acconeer_rpi_xc112_v2_8_0/rpi_xc112 $ ./out/example_detector_distance
Acconeer software version v2.8.0
00:15:11.270 (I) (rss) Radar system software activated
00:15:11.271 (I) (base_configuration) sensor 1 config: 10 11 6 7 9 READY A 0 0 0
00:15:11.224 (I) (cpd_cbank_and_vana_calibration) Result: (4, 0)
00:15:11.424 (I) (dll_calibration) Result: (2, 3, 55, 27, 1092, 1120, 15, false)
00:15:11.424 (I) (radar_engine_linear) Sensor calibration successful
Found 0 peaks:
Found 0 peaks:
Found 0 peaks:
Found 0 peaks:
Found 0 peaks:
Found 0 peaks:
00:15:11.580 (I) (rss) Radar system software deactivated
pi@pi63:-/acconeer_rpi_xc112_v2_8_0/rpi_xc112 $
```

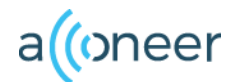

## Installation EVK SW

 The picture to the right shows how to start the envelope: ./out/example\_service\_envelope

|          |        |         |         |         |                 |         |          |          |         |         |        |      | <br> |
|----------|--------|---------|---------|---------|-----------------|---------|----------|----------|---------|---------|--------|------|------|
| pi@pi63: | ~/acco | oneer_i | rpi_xc1 | L12_v2_ | _8_0/rp         | oi_xc1  | 12 \$ ., | /out/exa | mple_se | rvice_e | envelo | ре   |      |
| Acconeer | softw  | vare ve | ersion  | v2.8.0  | 9               |         |          |          |         |         |        |      |      |
| 00:16:09 | .708 ( | (I) (r  | ss) Rad | dar sys | stem <u>s</u> c | oftware | e activ  | vated    |         |         |        |      |      |
| 00:16:09 | .709 ( | (I) (ba | ase_cor | nfigura | ation)          | sensor  | г 1 сог  | nfig: 10 | 11 6 7  | 9 REAL  | DY A 0 | 0 0  |      |
| 00:16:09 | .732 ( | (I) (c  | pd_cbar | nk_and_ | _vana_c         | calibra | ation)   | Result:  | (4, 0)  |         |        |      |      |
| 00:16:09 | .865 ( | (I) (d  | ll_cali | ibratio | on) Res         | sult: ( | (2, 3,   | 55, 27,  | 1106,   | 1115, : | 15, fa | lse) |      |
| 00:16:09 | .865 ( | (I) (ra | adar_er | ngine_1 | linear)         | ) Senso | or cal   | ibration | succes  | sful    |        |      |      |
| Start: 2 | 00 mm  |         |         |         |                 |         |          |          |         |         |        |      |      |
| Length:  | 499 mr | n       |         |         |                 |         |          |          |         |         |        |      |      |
| Data len | gth: 1 | 1033    |         |         |                 |         |          |          |         |         |        |      |      |
| Envelope | data:  |         |         |         |                 |         |          |          |         |         |        |      |      |
| 112      | 114    | 116     | 118     | 120     | 122             | 124     | 126      |          |         |         |        |      |      |
| 128      | 130    | 132     | 134     | 136     | 138             | 140     | 140      |          |         |         |        |      |      |
| 140      | 140    | 140     | 140     | 140     | 140             | 140     | 140      |          |         |         |        |      |      |
| 140      | 140    | 140     | 140     | 140     | 140             | 140     | 140      |          |         |         |        |      |      |
| 140      | 140    | 140     | 140     | 140     | 140             | 140     | 140      |          |         |         |        |      |      |
| 140      | 140    | 140     | 140     | 140     | 140             | 140     | 140      |          |         |         |        |      |      |
| 140      | 140    | 140     | 140     | 140     | 140             | 140     | 140      |          |         |         |        |      |      |
| 138      | 138    | 138     | 138     | 136     | 136             | 136     | 136      |          |         |         |        |      |      |
| 134      | 134    | 134     | 132     | 132     | 132             | 130     | 130      |          |         |         |        |      |      |
| 130      | 128    | 128     | 128     | 126     | 126             | 126     | 126      |          |         |         |        |      |      |
| 126      | 126    | 126     | 126     | 126     | 126             | 126     | 126      |          |         |         |        |      |      |
| 126      | 126    | 126     | 126     | 126     | 126             | 126     | 126      |          |         |         |        |      |      |
| 126      | 126    | 126     | 126     | 126     | 126             | 126     | 126      |          |         |         |        |      |      |
| 126      | 126    | 126     | 126     | 126     | 126             | 126     | 126      |          |         |         |        |      |      |
| 126      | 126    | 126     | 126     | 126     | 126             | 126     | 126      |          |         |         |        |      |      |
| 126      | 126    | 126     | 126     | 126     | 126             | 126     | 126      |          |         |         |        |      |      |
| 126      | 126    | 126     | 126     | 126     | 126             | 126     | 126      |          |         |         |        |      |      |
| 126      | 126    | 126     | 126     | 126     | 126             | 126     | 126      |          |         |         |        |      |      |
| 126      | 126    | 126     | 126     | 126     | 126             | 126     | 126      |          |         |         |        |      |      |
| 126      | 126    | 126     | 126     | 126     | 126             | 126     | 126      |          |         |         |        |      |      |
| 126      | 126    | 126     | 126     | 126     | 126             | 126     | 126      |          |         |         |        |      |      |
| 126      | 126    | 126     | 126     | 126     | 126             | 126     | 126      |          |         |         |        |      |      |
| 126      | 126    | 126     | 126     | 126     | 126             | 126     | 126      |          |         |         |        |      |      |
| 126      | 126    | 126     | 126     | 126     | 126             | 126     | 126      |          |         |         |        |      |      |
| 126      | 126    | 126     | 126     | 126     | 126             | 126     | 126      |          |         |         |        |      |      |
| 126      | 126    | 126     | 126     | 126     | 126             | 126     | 126      |          |         |         |        |      |      |
| 126      | 126    | 126     | 126     | 126     | 126             | 128     | 128      |          |         |         |        |      |      |
| 128      | 128    | 128     | 128     | 128     | 128             | 128     | 128      |          |         |         |        |      |      |
| 128      | 128    | 128     | 128     | 128     | 128             | 128     | 128      |          |         |         |        |      |      |
| 128      | 128    | 128     | 128     | 128     | 128             | 128     | 128      |          |         |         |        |      |      |
| 128      | 128    | 128     | 128     | 128     | 128             | 128     | 128      |          |         |         |        |      |      |
| 128      | 128    | 128     | 128     | 128     | 128             | 128     | 128      |          |         |         |        |      |      |
| 128      | 128    | 128     | 126     | 126     | 126             | 126     | 126      |          |         |         |        |      |      |
| 126      | 126    | 126     | 126     | 126     | 126             | 126     | 126      |          |         |         |        |      |      |
| 124      | 124    | 124     | 124     | 124     | 124             | 124     | 124      |          |         |         |        |      |      |
| 124      | 124    | 124     | 124     | 124     | 124             | 124     | 124      |          |         |         |        |      |      |
| 124      | 124    | 124     | 124     | 124     | 124             | 124     | 124      |          |         |         |        |      |      |
| 124      | 124    | 124     | 124     | 124     | 124             | 124     | 124      |          |         |         |        |      |      |

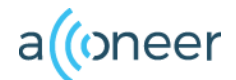

# **Exploration Tool**

Acconeer has developed a tool that let the user view the data from our service and detectors.

The tool can be downloaded from:

https://github.com/acconeer/acco neer-python-exploration

There you will also find an Installation guide and support.

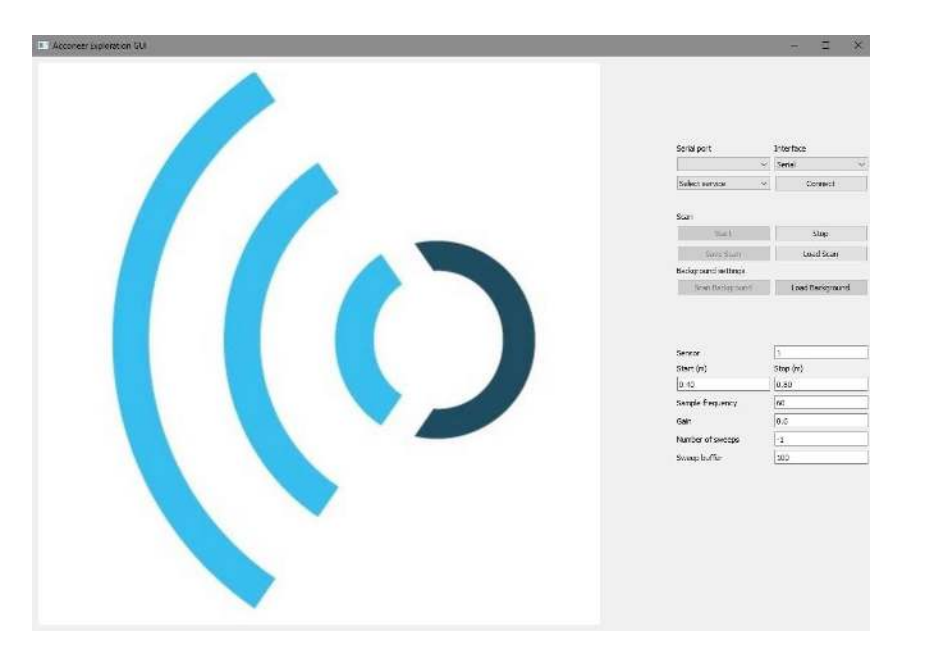

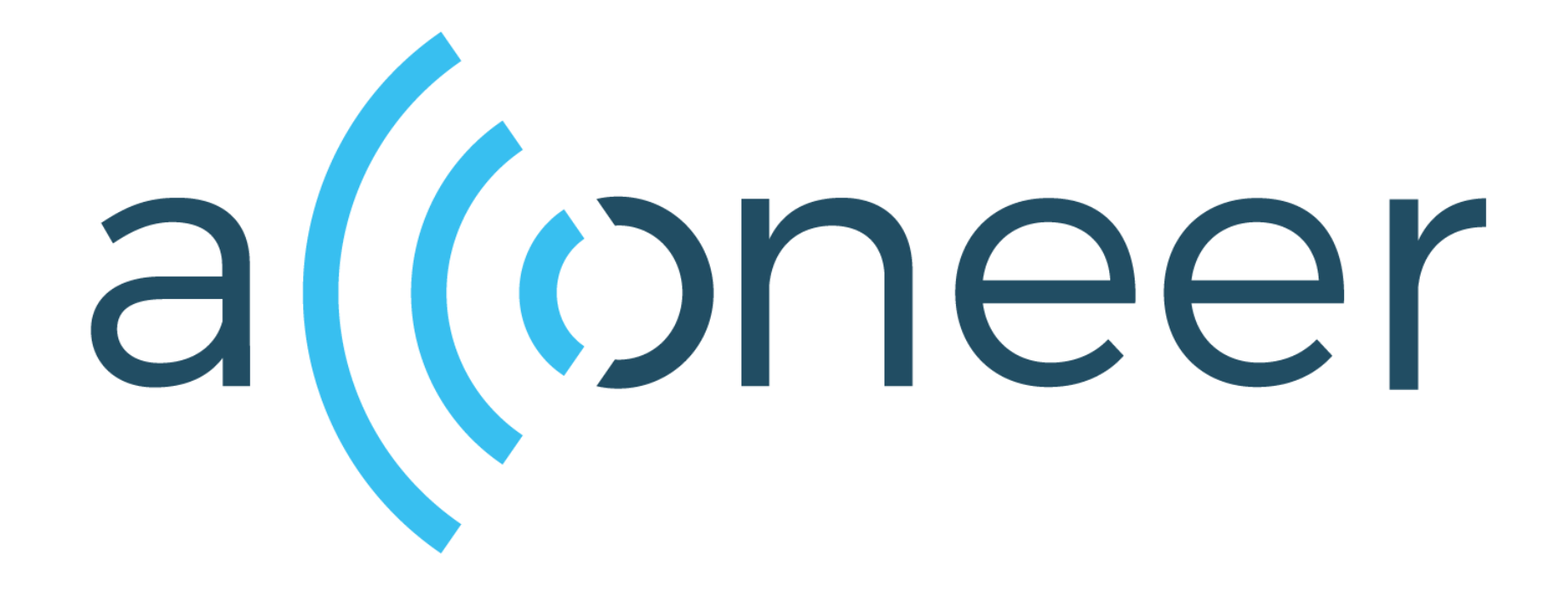